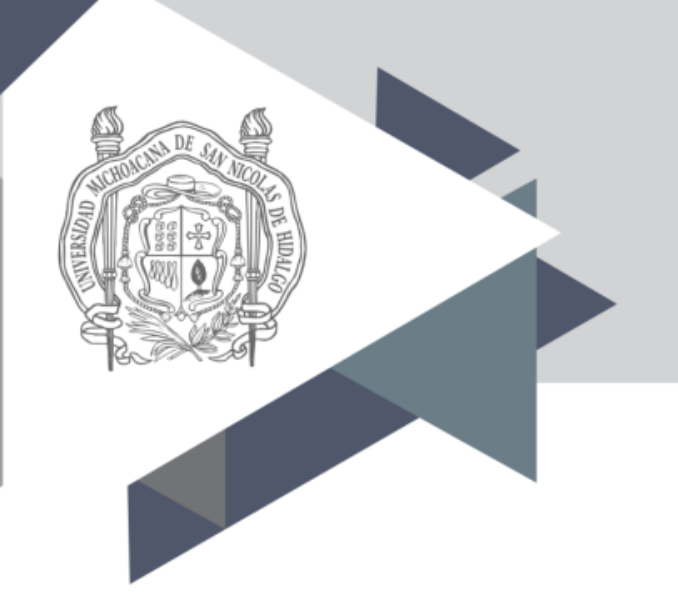

### Universidad Michoacana de San Nicolás de Hidalgo

# Guía para el llenado del formato en línea para el reporte de avance académico

### Ingresar en la siguiente dirección:

### http://www.dgb.umich.mx/posgrado/

### Dar click en "iniciar sesión"

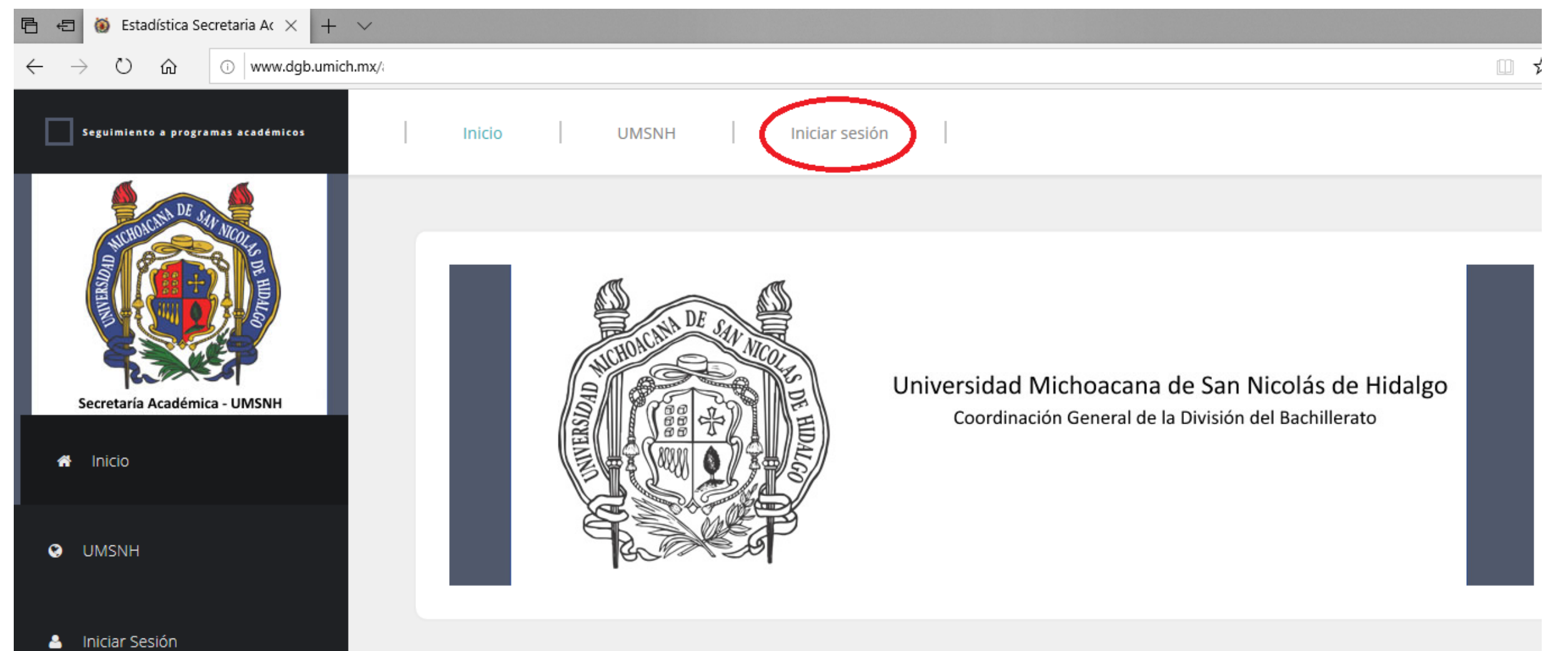

### Ingresar:

## **U**suario

# Contraseña Dar click en Accesar

| → Ů ŵ <sup>①</sup> www.dgb.umich.mx/ε |                 |  |
|---------------------------------------|-----------------|--|
|                                       | □Iniciar Sesión |  |
|                                       | Correo@umich.mx |  |
|                                       | Q *****         |  |
|                                       | Accesar         |  |

# AVANCE ACADÉMICO

### Una vez que se ingresó exitosamente, dar click en la pestaña de "Avance Académico"

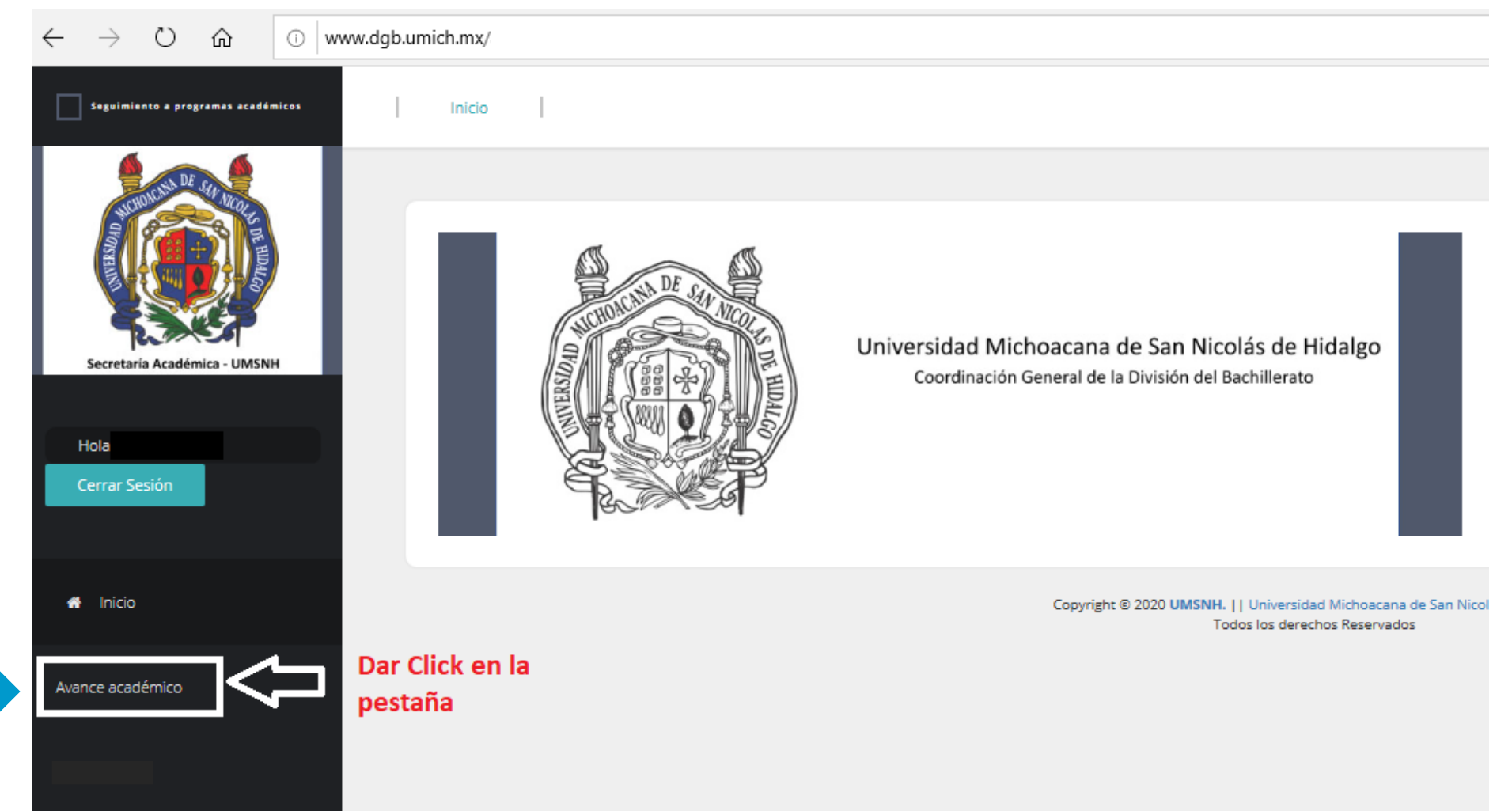

### Dar click en la pestaña de "Nuevo"

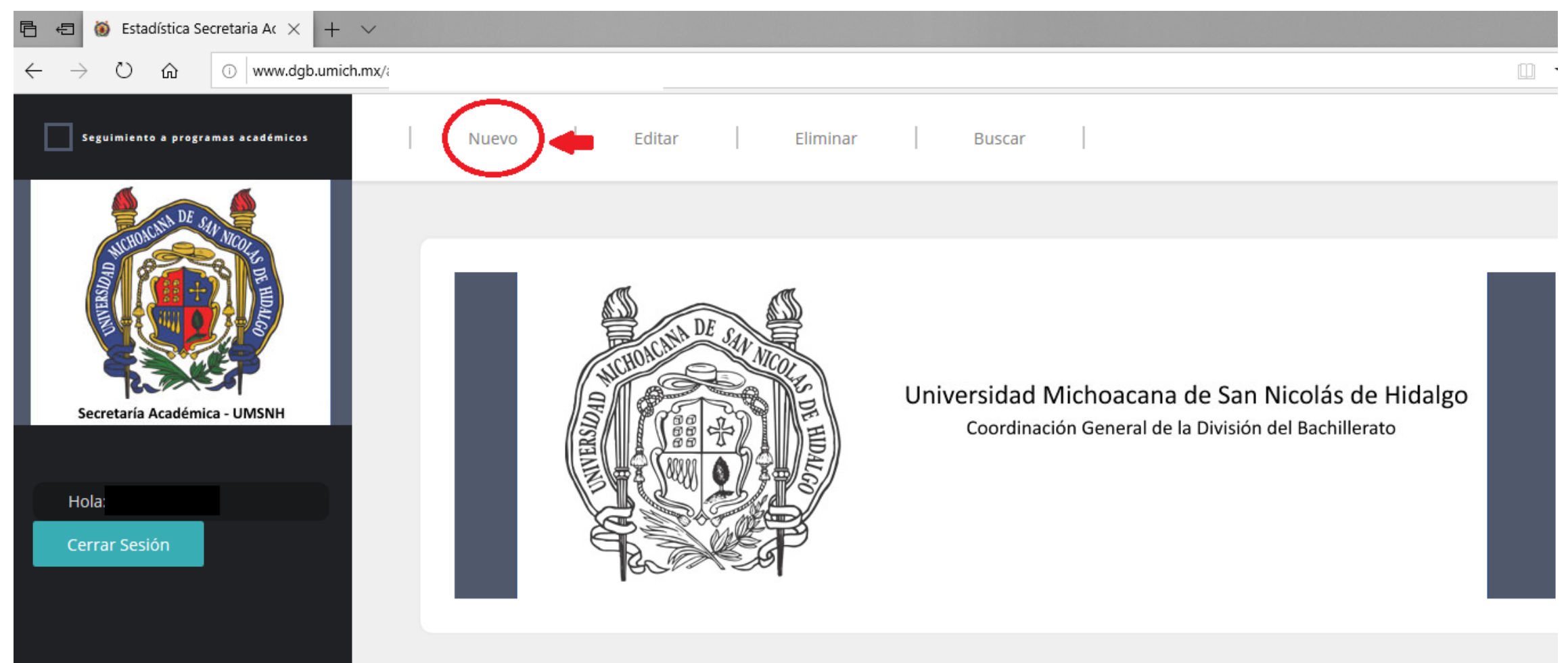

Copyright © 2020 UMSNH. || Universidad Michoacana de San Nicolás de Hidalgo Todos los derechos Reservados

### Seleccionar la opción en las casillas que están en blanco.

Una vez completadas todas las casillas en blanco, dar click en el botón "Siguiente".

| Avance programático<br>33%<br>Paso 1: Datos Acádemicos<br>Programa educativo | Ciclo escolar                         |   |
|------------------------------------------------------------------------------|---------------------------------------|---|
| Bachillerato                                                                 | Selecciona un ciclo escolar           | ~ |
| Profesor titular                                                             |                                       |   |
|                                                                              |                                       |   |
|                                                                              |                                       |   |
| Dependencia                                                                  | URes                                  |   |
| Selecciona una dependencia                                                   |                                       |   |
| Nombre de la materia                                                         |                                       |   |
| Selecciona un materia                                                        |                                       | ~ |
| Clave curso (6 dígitos)                                                      | Clave materia                         |   |
| Clave curso(6 caracteres numéricos)                                          | Clave de materia de manera automática |   |
| Grado                                                                        | Sección                               |   |
| Grado (Número)                                                               | Sección (Número)                      |   |
| Autor Burnahari                                                              |                                       |   |
| Avance Porcentual                                                            |                                       |   |
|                                                                              |                                       | ` |
| Apoyo principal                                                              | Apoyo secundario                      |   |
| Selecciona un apoyo principal                                                | Selecciona un apoyo secundario        | ~ |
| • • • • • • • • • • • • • • • • • • •                                        |                                       |   |

#### Escribir la información que se solicita.

#### Una vez completadas todas las casillas en blanco, dar click en el botón "Guardar".

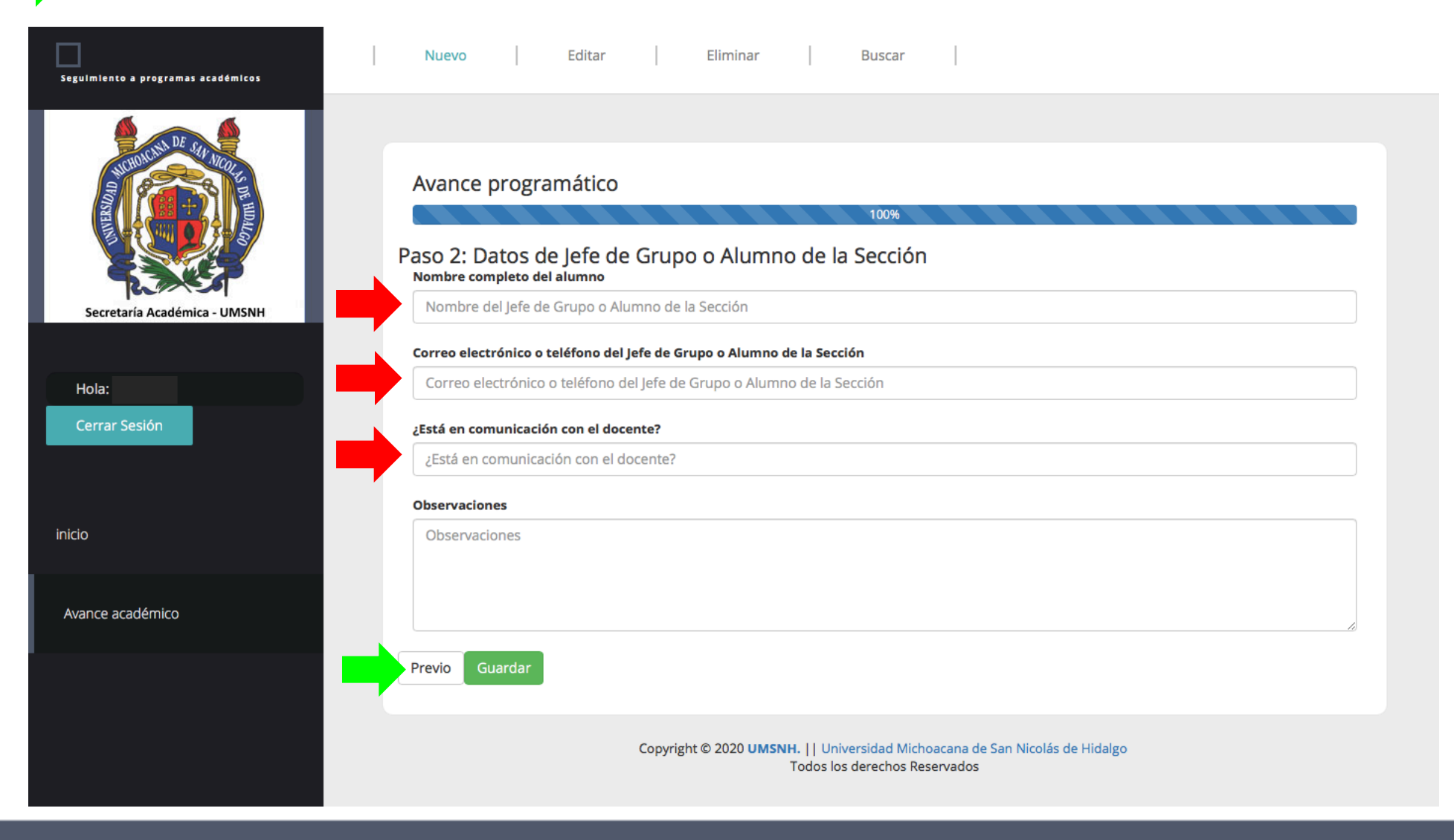

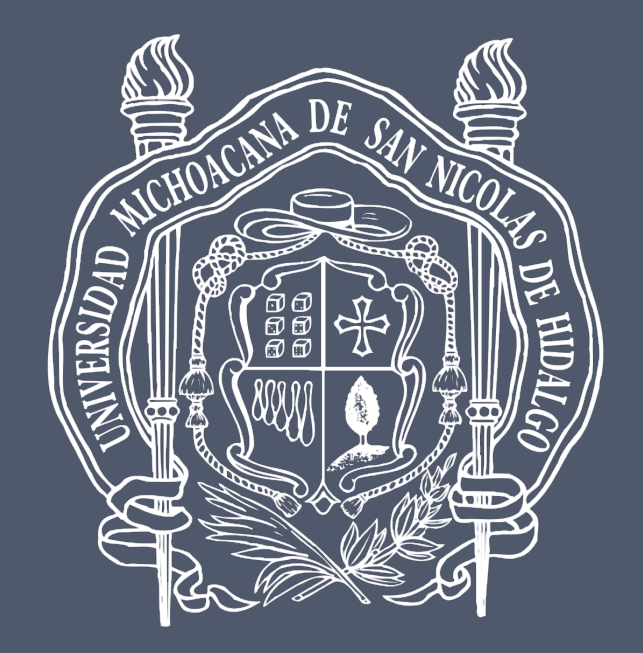

### Universidad Michoacana de San Nicolás de Hidalgo